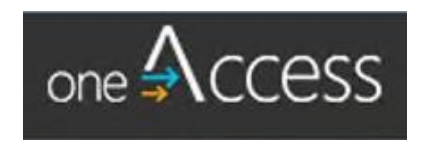

# oneAccess End User Guide

https://oneaccess.lausd.net

Version 1.4

July 24, 2020

# Table of Contents

# CONTENTS

| What is oneAccess?                                              | 3  |
|-----------------------------------------------------------------|----|
| oneAccess: Landing Page                                         | 3  |
| oneAccess: Log In                                               | 4  |
| OneAccess: Request for New SSO Account                          | 5  |
| oneAccess: Re-Activate SSO Account                              | 7  |
| oneAccess: New/Reactivate SSO Account – Known Errors            | 9  |
| oneAccess: Sample Verification Email Received after Submission  | 10 |
| oneAccess: New SSO Account - Verify Request                     | 10 |
| oneAccess: New SSO Account - Acknowledgment                     | 11 |
| oneAccess: Check your SSO Request Status                        | 12 |
| oneAccess: SSO Request Status - Known Errors                    | 12 |
| oneAccess: SSO Request Status - Successful Notification Message | 13 |
| oneAccess: Renew SSO Before Expiration                          | 14 |
| oneAccess: Renew SSO - Known Errors                             | 15 |
| oneAccess: Resend Verification Email                            | 15 |

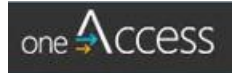

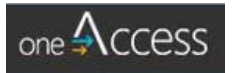

#### What is oneAccess?

oneAccess is a portal for requesting a new account or reactivating a District Single Sign-On (SSO) account and access request to some major application such as MiSiS, Welligent, Schoology, Mydata, etc.

It is available to new District employees and non-employees. At this time, the portal is available for the following non-employee requests:

- District Contractors
- Community Member
- Independent Charter Employee (Charter)
- Non-Public Schools (NPS)
- Non-Public Agencies (NPA)

This portal allows users who currently work as a District employee and Contractor to have separate accounts. Users will also be able to track when their requests were submitted, view the roles and types of access they currently have, and keep track of when their access is set to expire.

#### oneAccess: Landing Page

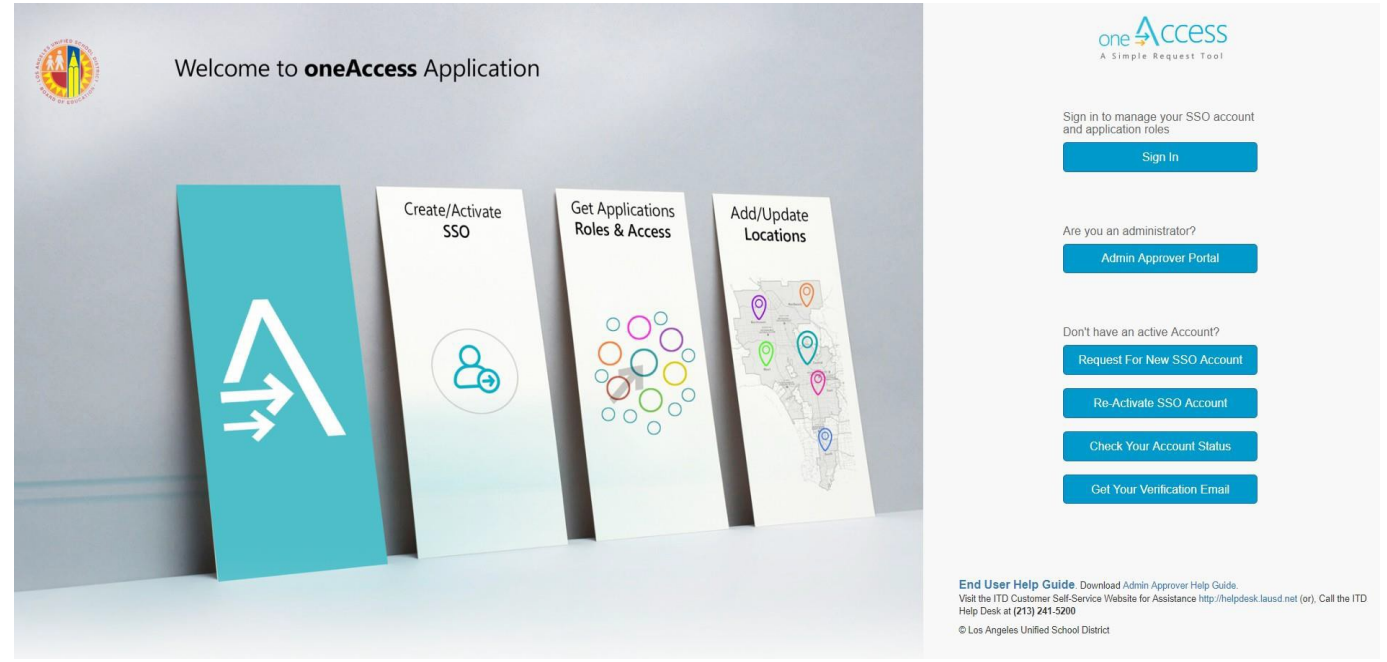

The oneAccess landing page is the first stop for all employees when determining what request to submit. The scenarios below will help users in determining their next step.

• If you are a new non-employee to District, click on the *Request for New SSO Account* button.

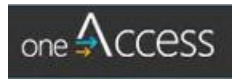

- ٠ If you were previously a District employee, click the *Request for New SSO Account* button.
- If you are a previous non-employee, click on the *Re-Activate SSO Account* button. ٠
- Click on the *Check your Account Status* button to view the status for the request(s) already ٠ submitted. (Do not make multiple requests).
- Click on the *Get your Verification Email* button to have the system resend your verification email. ٠

User who have a valid SSO and need to renew their roles and/or access can click the *Sign in* button.

#### oneAccess: Log In

(This is for LAUSD employees or users who already have LAUSD account. If you do not have LAUSD account, please request one as indicated later in this document.)

Click the Sign In button from the main OneAccess Portal page. You will be presented with a page prompting for your user credentials as seen in the following screenshot.

When you log in, be sure to enter your username@lausd.net (i.e. cp-firstname.lastname@lausd.net)

Note: Although username has similar format with email, your account may or may NOT have mailbox provisioned for it.

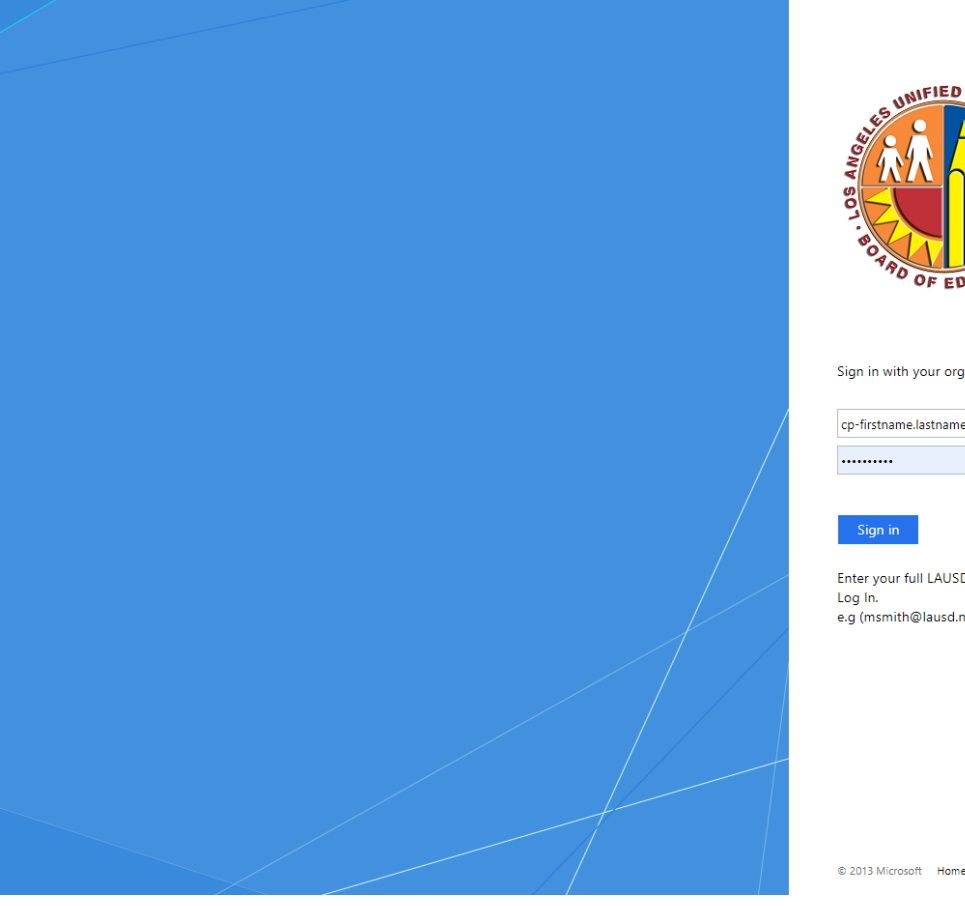

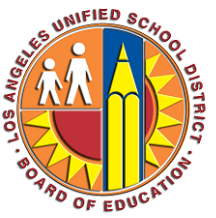

Sign in with your organizational account

| cp-firstname.lastname@lausd.net |  |
|---------------------------------|--|
|                                 |  |
|                                 |  |

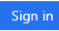

Enter your full LAUSD email address and password to e.g (msmith@lausd.net, mary.smith@lausd.net)

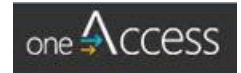

## OneAccess: Request for New SSO Account

Once a new non-employee clicks the *Request for New SSO Account* button, the user will need to complete the form shown below:

| F | Request For New S                     | ingle                        | Sign-On (SSO) /                                      | Account            |                     |
|---|---------------------------------------|------------------------------|------------------------------------------------------|--------------------|---------------------|
|   | Single Sign-On Application            | n for No                     | n-LAUSD Personnel 🕜                                  |                    |                     |
|   |                                       |                              |                                                      |                    |                     |
|   | First Name                            | MI                           | Last Name                                            |                    |                     |
|   | First Name                            | MI (                         | Op Last Name                                         |                    |                     |
|   | Date of Birth (MM/dd/yyyy)            |                              |                                                      |                    |                     |
|   | Contractor                            |                              |                                                      | ~                  |                     |
|   | Company or School or Communit         | y (Optional                  | 0                                                    | Ø                  |                     |
|   | Contract Number                       | ø                            | Contract End Date                                    |                    |                     |
|   | Position                              |                              |                                                      |                    |                     |
|   | Cell Phone (10 Digits) (Optional)     |                              | Last 4 Digits of SSN                                 |                    |                     |
|   | Work Phone (10 Digits) (Optional)     | )                            | Work Phone Extension (Option                         | al)                |                     |
|   | E-Mail Address                        |                              |                                                      |                    |                     |
|   | Confirm E-Mail Address                |                              |                                                      |                    |                     |
|   | Select Work Group Type                |                              |                                                      | ~                  |                     |
|   | Select a Location                     |                              |                                                      | •                  |                     |
| < | Check here to receive a r<br>address. | new (or ke                   | eep your existing) LAUSD em:<br>Click checkbox for T | District email acc | count Nonpublic and |
|   | l'm not a robot                       | reCAPTOHA<br>Privecy - Terma | Charter users may n                                  | ot request an en   | ail account.        |
|   | I Agree to the Terms and Con          | ditions. Ple                 | ease read them carefully before sub                  | mitting.           |                     |
|   |                                       |                              | Continue                                             | Cancel             |                     |

The user must complete the following required fields:

- First Name
- Last Name
- Date of Birth
- User Type: select from Contractor, Community Member, Charter, NPA, NPS
- Position

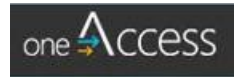

- Last 4 Digit of SSN
- E-Mail Address

If Contractor is selected in the User Type field, the user will be required to enter the *Contract Number* and *Contract End Date*. User account will only be active until the expiration date entered.

All users will also need to select:

- Work Group Type : type of location where your sponsoring or associated LAUSD location
- Location: available locations of sponsoring or associated LAUSD location

then click on the reCAPTCHA and agree to the Terms and Conditions.

An example of a completed form is shown below:

| Single Sign-On Applic                                                                                                    | ation for Nor      | n-LAUSD Personnel      | 0         |  |
|----------------------------------------------------------------------------------------------------|--------------------|------------------------|-----------|--|
|                                                                                                    |                    |                        |           |  |
| First Name                                                                                                    | MI                 | Last Name              |           |  |
| Ben                                                                                                    | MI (C              | Lovejoy                |           |  |
| 12/14/1972                                                                                                    | 12                 |                        |           |  |
| Contractor                                                                                                    |                    |                        | ~         |  |
| Compactor                                                                                                    |                    |                        |           |  |
| Company or School or Com                                                                                                    | nmunity (Optional) |                        | Ø         |  |
| 18781                                                                                                    | 0                  | 8/20/2021              |           |  |
| Accounting Specialist                                                                                                    |                    |                        |           |  |
|                                                                                                    |                    |                        |           |  |
| 3231212222                                                                                                    |                    | 1222                   |           |  |
| Work Phone (10 Digits) (Op                                                                                                    | otional)           | Work Phone Extension   | Optional) |  |
| benlovejoy@aol.com                                                                                                    |                    |                        |           |  |
| benlovejoy@aol.com                                                                                                    |                    |                        |           |  |
|                                                                                                    |                    |                        |           |  |
| Elementary (Charter)                                                                                                    |                    |                        | ~         |  |
| 112TH ST EL (1588401)                                                                                                    |                    |                        | •         |  |
| 1. Sec. 1. Sec. 1. Sec |                    |                        |           |  |
| Check here to receiv<br>address.                                                                                                    | ve a new (or ke    | ep your existing) LAUS | D email   |  |
|                                                                                                    | -                  |                        |           |  |
| V I'm not a robot                                                                                                    | recaptoha          |                        |           |  |
|                                                                                                    | Privacy - Terma    |                        |           |  |

User clicks continue and a verification code will be emailed to the email address provided.

After the form is submitted, user needs to check his/her email and click the link in the email. Enter the verification code from the email on the validation page.

This step verifies user's request for an LAUSD account and the request is presented to approver to approve or deny.

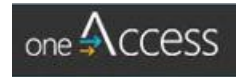

After account request is approved, user will receive a confirmation of a successful verification and submission for new SSO request. Note this process can take several days depending on when the approver approves the request. If request did not get approved within 7 days, it will expire and user will need to submit a new request.

#### oneAccess: Re-Activate SSO Account

If a user clicks Re-Activate SSO Account button, *Username* field must be entered.

| one ACCESS +                                  | lome           |                            |                                                    |                                                                                                    |  |
|-----------------------------------------------|----------------|----------------------------|----------------------------------------------------|----------------------------------------------------------------------------------------------------|--|
|                                               |                | Re-Activate Single         | e Sign-C                                           | On (SSO) Account                                                                                             |  |
|                                               |                | Single Sign-On Application | for Non-LAU                                        | USD Personnel 🕢                                                                                              |  |
| Username is required<br>reactivating your acc | d to<br>count. | Usemame                    | Example: cp-r<br>If you don't re<br>contact the IT | mary.smith <del>@lausd.net</del> .<br>emember SSO account, please<br>ID Help Desk at <b>(213) 241-5200</b> . |  |
|                                               |                | First Name                 | ML                                                 | Last Name                                                                                                    |  |
|                                               |                | First Name                 | MI (Opt                                            | Last Name                                                                                                    |  |
|                                               |                | Date of Birth (MM/dd/yyyy) | t.                                                 |                                                                                                    |  |

The user must complete the following required fields:

- Username
- First Name
- Last Name
- Date of Birth
- User Type
- Position
- Last 4 Digit of SSN
- E-Mail Address

Additionally, if Contractor is selected in the User Type field, these fields are also required

- Contract Number
- Contract End Date.

Nonpublic and charters may not request email accounts.

All users must select:

- Work Group Type
- Location

Then click on the reCAPTCHA and agree to the Terms and Conditions. An example of a completed form is shown below:

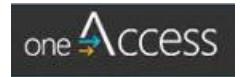

| Re-Activate Single                  | e sigr                             | I-On (550) A                                                                                      | ccount             |  |
|-------------------------------------|------------------------------------|---------------------------------------------------------------------------------------------------|--------------------|--|
| Single Sign-On Application          | for Non-                           | LAUSD Personnel 🕜                                                                                 |                    |  |
| ben.lovejoy 😡                       | Example<br>If you do<br>contact ti | cp-mary.smith <del>@lausd.net</del> .<br>1' remember SSO account,<br>1e ITD Help Desk at (213) 2: | please<br>11-5200. |  |
| First Name                          | MI                                 | Last Name                                                                                         |                    |  |
| Ben                                 | MI (Op                             | Lovejoy                                                                                           |                    |  |
| 2/12/1972                           | <b>1</b>                           |                                                                                                   |                    |  |
| Contractor                          |                                    |                                                                                                   | ~                  |  |
| Internet Advantage Inc.             |                                    |                                                                                                   | 0                  |  |
| 12141                               | 0                                  | 6/30/2021                                                                                         |                    |  |
| Solution Specialist                 |                                    |                                                                                                   |                    |  |
| 2134142222                          |                                    | 1929                                                                                              |                    |  |
| Work Phone (10 Digits) (Optional)   |                                    | Work Phone Extension (Op                                                                          | itional)           |  |
| ben.lovejoy@aol.com                 |                                    |                                                                                                   |                    |  |
| ben.lovejoy@aol.com                 |                                    |                                                                                                   |                    |  |
| Select Work Group Type              |                                    |                                                                                                   | ~                  |  |
| Select a Location                   |                                    |                                                                                                   | •                  |  |
| Check here to receive a ne address. | w (or keep                         | your existing) LAUSD (                                                                            | email              |  |
| V I'm not a robot                   | RECAPTOHA<br>Vecy - Terma          |                                                                                                   |                    |  |
| I Agree to the Terms and Condi      | tions. Pleas                       | e read them carefully before                                                                      | submitting.        |  |

User will receive a confirmation of a successful submission for reactivation of their SSO account.

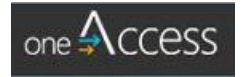

| First Name<br>First Name<br>Enter a First Name.<br>Date of Birth (MM/dd/yyyy)<br>Enter a valid Date of Birth (MM/dd/yyyy | MI<br>MI (O   | Lost News                                                   |         |                                                                                                 |
|----------------------------------------------------------------------------------------------------|---------------|-------------------------------------------------------------|---------|-------------------------------------------------------------------------------------------------|
| First Name<br>First Name<br>Enter a First Name.<br>Date of Birth (MM/dd/yyyy)<br>Enter a valid Date of Birth (MM/dd/yyyy | ) MI (O       |                                                             |         | <ul> <li>Missing required fields</li> </ul>                                                     |
| Enter a First Name. Date of Birth (MM/dd/yyyy) Enter a valid Date of Birth (MM/dd/yyyy Select User Type                  |               |                                                             |         |                                                                                                 |
| Date of Birth (MM/dd/yyyy)<br>Enter a valid Date of Birth (MM/dd/yyyy                                                    |               | Enter a Last Name.                                          |         | <ul> <li>First Name</li> </ul>                                                                  |
| Enter a valid Date of Birth (MM/dd/yyyy                                                                                  | F             |                                                             |         |                                                                                                 |
| Select User Type                                                                                                    | ).            |                                                             |         | <ul> <li>Last Name</li> </ul>                                                                   |
| Select a Liser Tune                                                                                                    |               |                                                             | ~       | <ul> <li>Date of Birth</li> </ul>                                                               |
| Company or School or Communi                                                                                             | ty (Optional) |                                                             | 0       | o Position                                                                                      |
| Contract Number (Optional)                                                                                               | 0             | Contract End Date (Optional)                                | <b></b> | <ul> <li>Last 4 Digit of SSN</li> </ul>                                                         |
| Desilies                                                                                                    |               |                                                             |         |                                                                                                 |
| Position<br>Enter a Position.                                                                                            |               |                                                             |         |                                                                                                 |
|                                                                                                    |               |                                                             |         | <ul> <li>Work Group Type</li> </ul>                                                             |
| Cell Phone (10 Digits) (Optional)                                                                                        |               | Last 4 Digits of SSN<br>Enter a valid Last 4 Digits of SSN. |         |                                                                                                 |
| Work Phone (10 Digits) (Ontional                                                                                         | 0             | Work Phone Extension (Optional)                             | )       |                                                                                                 |
|                                                                                                    |               |                                                             |         |                                                                                                 |
| E-Mail Address<br>Enter a valid E-Mail Address.                                                                          |               |                                                             |         |                                                                                                 |
| Confirm E-Mail Address                                                                                                   |               |                                                             |         |                                                                                                 |
| Enter a valid E-Mail Address.                                                                                            |               |                                                             |         |                                                                                                 |
| Relat West Com                                                                                                    |               |                                                             |         |                                                                                                 |
| Select a Work Group Type.                                                                                                |               |                                                             | ~       |                                                                                                 |
| Select a Location                                                                                                    |               |                                                             | •       |                                                                                                 |
|                                                                                                    |               |                                                             |         |                                                                                                 |
| Select a Location.                                                                                                    |               |                                                             |         |                                                                                                 |
| Select a Location.                                                                                                    | or Non-LA     | USD Personnel 😡                                             |         | <ul> <li>Return to oneAccess Landing Page and click<br/>on Check your Account Status</li> </ul> |

# oneAccess: New/Reactivate SSO Account – Known Errors

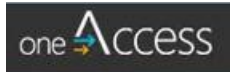

# oneAccess: Sample Verification Email Received after Submission

Below is an example of the verification email automatically generated once the user completes the request for a new SSO account:

| To                                                                      | wed 6/21/2017 140 PM<br>OneAccessDevAutomated <oneaccessdevautomated@lausd.net><br/>Thanks for Submitting your SSO Account Request</oneaccessdevautomated@lausd.net>                                                                                                    | , |
|-------------------------------------------------------------------------|----------------------------------------------------------------------------------------------------|---|
| Dear Ben Lo<br>Thanks for s<br>Please click<br>3D2YN5s5vz<br>7C63633674 | svejoy,<br>submitting your SSO Request.Your verification code is 160EF2BA<br>link to verify your request.Click here <https: ?url="https%3A%2F%2Foneaccessdev.lausd.net%2Foneaccess%2FAccount%2FVerifyRequest%3Frequest*&lt;br" na01.safelinks.protection.outlook.com="">rz5k1F5xhL60cXZw%253D&amp;data=02%7C01%7CSean.Leonard%40microsoft.com%7C5131331d83af4a241c0708d4b8e5b279%7C72f988bf86f141af91ab2d7cd011db47%7C1%7C0%<br/>44061036668&amp;sdata=EA6u2RTjSmcnRbzdRjnbTQ2Y3Z1qhcTU6kOJ5oqxL51%3D&amp;reserved=0&gt;</https:> | % |
| Thanks and<br>OneAccess S                                               | Regards,<br>Support Team                                                                                                    |   |

#### oneAccess: New SSO Account - Verify Request

Once a request for a new SSO Account is completed, users will receive an automated email with a verification code, which will be entered in the screen below.

| one 🕄 CCESS | Sign                                                                                                    | in |
|-------------|----------------------------------------------------------------------------------------------------|----|
|             | Verify your email address to create your new SSO ID                                                                                                    |    |
|             | An email with a verification code has been sent to ben.lovejoy@att.net enter the code here                                                                               |    |
|             | Vertity Cancel                                                                                                    |    |
|             |                                                                                                    |    |
|             | Sign in                                                                                                    | (  |
| one Access  | Synte<br>Verify your email address to create your new SSO ID                                                                                                    |    |
| one Access  | Sign if<br>Verify your email address to create your new SSO ID<br>An email with a verification code has been sent to ben.lovejoy@att.net enter the code here<br>160EF2BA |    |

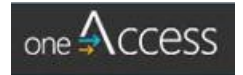

# oneAccess: New SSO Account - Acknowledgment

Once the new SSO Account request is verified, the user will receive the following message to confirm receipt of the request.

| Acknowledgment                                      |                                                                         |
|-----------------------------------------------------|-------------------------------------------------------------------------|
| Your new account request has been submitted and     | d pending for Approval                                                  |
|                                                     | a ponding to r pprotai.                                                 |
| SSO Request Details                                 |                                                                         |
| Request Date                                        | Request Id                                                              |
| 1/9/2018                                            | 9AA0BD7A                                                                |
| SSO Expire Date                                     |                                                                         |
| 6/30/2018                                           |                                                                         |
| Location                                            |                                                                         |
| PALISADES CHS (1879801)                             |                                                                         |
|                                                     |                                                                         |
|                                                     |                                                                         |
| Download End User Help Guide. Download Admin A      | Approver Help Guide.                                                    |
| Visit the ITD Customer Self-Service Website for Ass | istance http://helpdesk.lausd.net (or), Call the ITD Help Desk at (213) |
| 241-5200                                            |                                                                         |

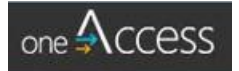

#### oneAccess: Check your SSO Request Status

Users can also check the status of any account request by clicking on the *Check your Account Status* button from the oneAccess landing page. Users will need to enter their last name, first name, date of birth, and last 4 digits of their SSN before checking the box and clicking on the *Check Account Status* button.

| one∮ccess |                                 |                          |                                 |   |                                                     |                  |                               |        |         |
|-----------|---------------------------------|--------------------------|---------------------------------|---|-----------------------------------------------------|------------------|-------------------------------|--------|---------|
|           | SSO Ad                          | count R                  | equest Status                   |   |                                                     |                  |                               |        |         |
|           | Please input the following info | mation to verify y       | our SSO Account Request Status. |   |                                                     |                  |                               |        |         |
|           | Lovejoy                         |                          |                                 |   |                                                     |                  |                               |        |         |
|           | Ben                             |                          |                                 |   |                                                     |                  |                               |        |         |
|           | 12/14/1972                      | 6                        | 1223                            |   |                                                     |                  |                               |        |         |
|           | V I'm not a robot               | reCAPTO-IA<br>Proce Tama |                                 |   |                                                     |                  |                               |        | Sign in |
|           |                                 |                          |                                 |   | SSO Ac                                              | count F          | Request Status                | 1      |         |
|           |                                 |                          | Check Account Status Cance      |   | Your new account request ha<br>Request ld: 1F8A33C1 | as been submit   | ed and pending for Approval.  | ×      |         |
|           |                                 |                          |                                 |   | Please input the following inform                   | mation to verify | your SSO Account Request Stat | us.    |         |
|           |                                 |                          |                                 |   | Lovejoy                                             |                  |                               |        |         |
|           |                                 |                          |                                 |   | Ben                                                 |                  |                               |        |         |
|           |                                 |                          |                                 | - | 12/14/1972                                          | 6                | 1223                          |        |         |
|           |                                 |                          |                                 |   | I'm not a robot                                     | And Calif Torus  |                               |        |         |
|           |                                 |                          |                                 |   |                                                     |                  | Check Account Status          | Cancel |         |
|           |                                 |                          |                                 |   |                                                     |                  |                               |        |         |

## oneAccess: SSO Request Status - Known Errors

| Issue                                                                                               |                                                              |                                                                                                   | Solution                                                                                                    |
|----------------------------------------------------------------------------------------------------|--------------------------------------------------------------|---------------------------------------------------------------------------------------------------|----------------------------------------------------------------------------------------------------|
| Please input the following<br>f<br>The field Last Name must be<br>n<br>The field First Name must be | Account I<br>information to verify<br>a string with a minimu | Request Status<br>your SSO Account Request Status.<br>Im length of 2 and a maximum length of 100. | <ul> <li>Enter a minimum of two (2) characters when searching by Last Name and First Name</li> <li>Verify only numbers are entered in the Last 4 Digits of SSN field.</li> </ul> |
| 11/17/2019                                                                                          |                                                              | aa                                                                                                |                                                                                                    |
|                                                                                                    |                                                              | The field Last 4 Digit of SSN must be only<br>numbers.<br>Check Account Status                    |                                                                                                    |

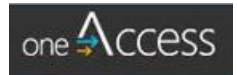

| Issue                                                                                                    | Solution                                       |
|----------------------------------------------------------------------------------------------------|------------------------------------------------|
| SSO Account Request Status                                                                                                    | Verify correct information entered into fields |
| Please input the following information to verify your SSO Account Request Status.                                                                                                    |                                                |
| Tapper                                                                                                    |                                                |
| John           11/18/1932           Image: Contract of the second second s |                                                |
| I'm not a robot                                                                                                    |                                                |
| Check Account Status Cancel                                                                                                    |                                                |

oneAccess: SSO Request Status - Successful Notification Message

| SSO Account F                                                                               | Request Status                                                         |
|---------------------------------------------------------------------------------------------|------------------------------------------------------------------------|
| Your request has been created and Pending<br>email and verify the request for further proce | g for verification. Please check you ×<br>essing. Request Id: 576545C7 |
| Please input the following information to verify<br>Leonard                                 | your SSO Account Request Status.                                       |
| Sean                                                                                        |                                                                        |
| 11/17/1994                                                                                  | 1067                                                                   |
| I'm not a robot                                                                             |                                                                        |
|                                                                                             |                                                                        |
|                                                                                             | Check Account Status                                                   |

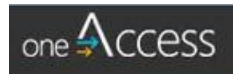

#### oneAccess: Renew SSO Before Expiration

Users will also be able to renew their SSO from the oneAccess portal. Users will need to Sign In from the oneAccess landing page and will need to click on the *Renew SSO* button on their profile page.

| one 🗚 CCESS | Home Profile                          |                              | Johnny Davidson [18:56] Sign Out    |
|-------------|---------------------------------------|------------------------------|-------------------------------------|
|             | Johnny Davidson                       | LAUSD ID<br>610110880        | SSO Expire Date<br>3/2/2018         |
|             | Contractor at PALISADES CHS (1879801) | Contract End Date 03/02/2018 | Last Login<br>2/27/2018 12:28:13 PM |
|             |                                       |                              | Renew SSO                           |
|             |                                       |                              |                                     |

User will need to update the information on the following screen, such as the Contract End Date, and agree to the Terms and Conditions before clicking the *Continue* button.

| one Access | Home | Profile                       |                                                     | ٢    | Johnny Davidson [19:02] | Sign Out |
|------------|------|-------------------------------|-----------------------------------------------------|------|-------------------------|----------|
|            |      | Thank you for Exte            | ending your SSO Accou                               | unt! |                         |          |
|            |      | Single Sign-On Application    | for Non-LAUSD Personnel 🕢                           |      |                         |          |
|            |      | User Type                     |                                                     |      |                         |          |
|            |      | Contractor                    |                                                     | ¥    |                         |          |
|            |      | Contract Number               | Contract End Date                                   |      |                         |          |
|            |      | 32431                         | 6/20/2018                                           |      |                         |          |
|            |      | Position                      |                                                     |      |                         |          |
|            |      | AV Specialist                 |                                                     |      |                         |          |
|            |      | E-Mail Address                |                                                     |      |                         |          |
|            |      | johnny.davidson@att.net       |                                                     |      |                         |          |
|            |      | johnny.davidson@att.net       |                                                     |      |                         |          |
|            |      | Work Group Type               |                                                     |      |                         |          |
|            |      | Senior High (Charter)         |                                                     | •    |                         |          |
|            |      | ACAD OF SCI & ENG (1767301)   |                                                     | ¥    |                         |          |
|            |      | V I'm not a robot             | reCAPTCHA<br>Privacy-Terms                          |      |                         |          |
|            |      | I Agree to the Terms and Cond | itions. Please read them carefully before submittin | ng.  |                         |          |

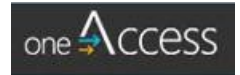

# oneAccess: Renew SSO – Known Errors

| Ie                                                                                  |                                                     | So         | lution                                                                     |
|-------------------------------------------------------------------------------------|-----------------------------------------------------|------------|----------------------------------------------------------------------------|
| User Type<br>Select User Type                                                       |                                                     | •          | <ul> <li>Check the box to agree to the Terms and<br/>Conditions</li> </ul> |
| Contract Number                                                                     | Contract End Date                                   |            |                                                                            |
| Contract Number (Optional)                                                          | Contract End Date (Optional)                        | 3          | Fill out the required fields                                               |
| Position                                                                            |                                                     |            |                                                                            |
| Position                                                                            |                                                     |            |                                                                            |
| Enter a Position.                                                                   |                                                     |            |                                                                            |
| E-Mail Address                                                                      |                                                     |            |                                                                            |
| E-Mail Address                                                                      |                                                     |            |                                                                            |
| Enter a valid E-Mail Address.                                                       |                                                     |            |                                                                            |
| Confirm E-Mail Address                                                              |                                                     |            |                                                                            |
| Enter a valid E-Mail Address.                                                       |                                                     |            |                                                                            |
|                                                                                     |                                                     |            |                                                                            |
| Work Group Type                                                                     |                                                     |            |                                                                            |
| Select Work Group Type                                                              |                                                     | T          |                                                                            |
| Select a Work Group Type.                                                           |                                                     |            |                                                                            |
| Relact a Location                                                                   |                                                     |            |                                                                            |
|                                                                                     |                                                     |            |                                                                            |
| Select a Location                                                                   |                                                     |            |                                                                            |
| I'm not a robot                                                                     | <b>C</b>                                            |            |                                                                            |
|                                                                                     | reCAPTCHA<br>Privacy - Terms                        |            |                                                                            |
|                                                                                     |                                                     |            |                                                                            |
| I Agree to the Terms and Condition                                                  | ions. Please read them carefully before submitting. |            |                                                                            |
|                                                                                     |                                                     |            |                                                                            |
|                                                                                     |                                                     |            |                                                                            |
|                                                                                     |                                                     |            |                                                                            |
|                                                                                     |                                                     |            |                                                                            |
| Work Group Type                                                                     |                                                     |            | <ul> <li>Select a Work Group Lype</li> </ul>                               |
| Work Group Type                                                                     |                                                     |            | Select a Work Group Type                                                   |
| Work Group Type<br>Select Work Group Type                                           |                                                     | . <b>v</b> | Select a Work Group Type                                                   |
| Work Group Type<br>Select Work Group Type<br>Select a Work Group Type.              |                                                     | T          | Select a Work Group Type                                                   |
| Work Group Type<br>Select Work Group Type<br>Select a Work Group Type.              |                                                     |            | Select a Work Group Type                                                   |
| Work Group Type Select Work Group Type Select a Work Group Type.                    |                                                     | •          | Select a Work Group Type     Enter your Position                           |
| Work Group Type Select Work Group Type Select a Work Group Type. Position           |                                                     |            | <ul> <li>Select a Work Group Type</li> <li>Enter your Position</li> </ul>  |
| Work Group Type Select Work Group Type Select a Work Group Type.  Position Position |                                                     |            | <ul> <li>Select a Work Group Type</li> <li>Enter your Position</li> </ul>  |
| Work Group Type Select Work Group Type Select a Work Group Type. Position Position  |                                                     |            | <ul> <li>Select a Work Group Type</li> <li>Enter your Position</li> </ul>  |

#### oneAccess: Resend Verification Email

If you never received a verification email for your new account request, click on the *Get your Verification Email* button on the main OneAccess Portal page to allow you to resend your verification email.

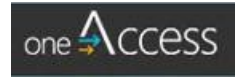

| A Simple Request Tool                                    |
|----------------------------------------------------------|
| Sign in to manage your SSO account and application roles |
| Sign In                                                  |
|                                                          |
| Are you an administrator?                                |
| Admin Approver Portal                                    |
|                                                          |
| Don't have an active Account?                            |
| Request For New SSO Account                              |
| Re-Activate SSO Account                                  |
| Check Your Account Status                                |
| Get Your Verification Email                              |
|                                                          |

Type in the email address you used when you submitted your new account request, verify the reCAPTCHA, and, finally, *Get Verification Code* to have the system resend you your code.

| one ACCESS          |                                                 |
|---------------------|-------------------------------------------------|
| Type in your reques | st email address to get your verification code: |
|                     | johnny.davidson@att.net                         |
|                     | Forgot my email address                         |
|                     | V I'm not a robot                               |
|                     | Get Verification Code Cancel                    |

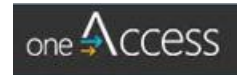

#### Forgot my email address

If you forgot which email you used to submit your new account request, enter your user details into the form and submit. Your email will populate itself on the previous screen and you may submit the form to resend your verification email.

| Please provide th | ne following information to get your verification email: |
|-------------------|----------------------------------------------------------|
|                   | Johnny                                                   |
|                   | Davidson                                                 |
|                   | 11/12/1989                                               |
|                   | 1212                                                     |
|                   | I'm not a robot     recAPTCHA     Privacy * Terma        |
|                   | Get Verification Email Cancel                            |

#### Update my email address

If the system gives you an error when trying to resend your verification code, you may have entered your email incorrectly on the original SSO Account request form.

Click on **Update My Email Address** to get to the form to update your email. Enter your user information as well as the new email address you intend to use. Once you submit the form, you may use your new address to get your verification code. (**Note**: changing your email will only help if you have not yet verified your email address).

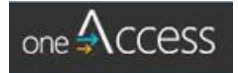

| Please provide the follo                                                                                                    | wing information to update y  | our verification email:                          |
|----------------------------------------------------------------------------------------------------|-------------------------------|--------------------------------------------------|
|                                                                                                    | First Name                    |                                                  |
|                                                                                                    | Last Name                     |                                                  |
|                                                                                                    | Date of Birth (MM/dd/yyyy)    |                                                  |
|                                                                                                    | Last 4 Digits of SSN          | Enter your corrected amail                       |
| (                                                                                                    | E-Mail Address                | address. (Do not enter an<br>@lausd.net address) |
|                                                                                                    | Confirm E-Mail Address        |                                                  |
| Submitting this form will set your<br>new email address. Enter it back<br>on the main resend verification<br>email screen to receice | I'm not a robot               |                                                  |
| verification.                                                                                                    | Get Verification Email Cancel |                                                  |
|                                                                                                    |                               |                                                  |

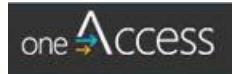